## CVB op internet http://www.decvb.nl

Hier had uw advertentie kunnen staan!

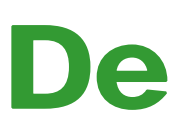

**TNT Post Port betaald** Afz. CVB, Rietkraag 95 2144 KB Beinsdorp

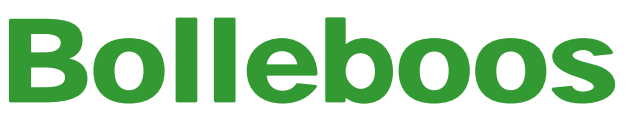

maart 2008

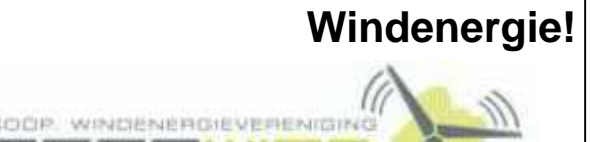

Belangstelling? Bel: 023 - 5581158

## NiVeSoft

*Uw dealer voor o.a.* Computers op maat Netwerkproducten en installatie. Eventueel aan huis Netwerk en USB kabels

Xxodd Laptops (voorheen Promedion)

www.xxodd.nl info of online bestellen via NiVeSoft

Lege CD's en DVD's, actuele prijzen

Draadloze oplaadbare optical muis Van € 28,-- voor €25,--

Gebruikte computers vanaf € 50,= (compleet)

NiVesoft computers (0252)674279

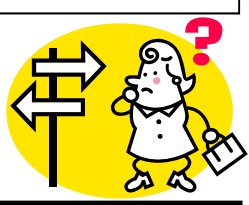

8

## Inhoud:

| Voorwoord                                |  |
|------------------------------------------|--|
| Windows XP soepeler starten en afsluiten |  |
| Vraag & Antwoord                         |  |
| Jarigen van maart                        |  |
| Cursussen 2007-2008,                     |  |
| Goochelen met Google                     |  |
| Mop van de maand & Tips & Trucs          |  |

DE EERSTVOLGENDE BIJEENKOMST IS OP

# <u>1 maart 2008</u>

Met thema het volledig (op)nieuw installeren van een computer.

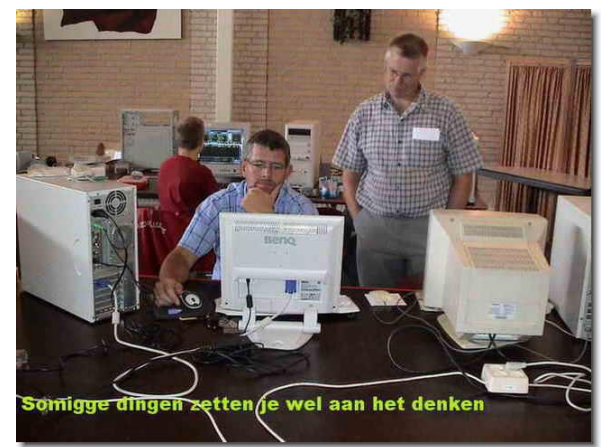

De live demonstratie zal (in beginsel) worden verzorgd door onze voorzitter Piet van Sprang.

## Lees het nagekomen bericht op pagina 8!

Neem uw vrienden, buren en kennissen mee En laat ze kennismaken met de CVB!

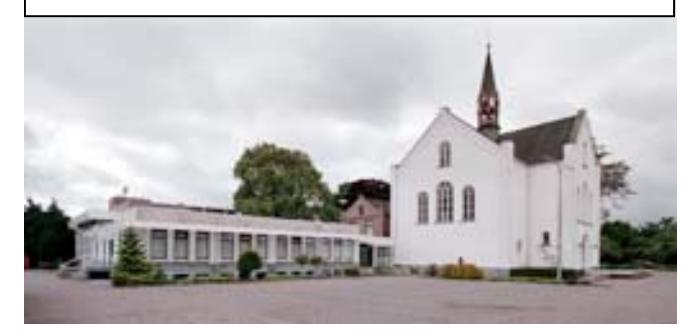

**Computer Vereniging Bollenstreek** 

## Colofoon

De Bolleboos verschijnt minimaal 9 maal per jaar, voor leden gratis. Het adres waar de diverse bijeenkomsten plaatsvinden is:

#### Gebouw Het Trefpunt, Hoofdweg 1318, Nieuw Vennep

Tijd : 10.00 - 16.00 uur

Contributie: €24,— per jaar, (tot 16 jaar: €15,—), *met machtiging* €1,50 *korting.* 

Gironummer CVB: 576968, tnv:

Computer Vereniging Bollenstreek p/a Westhove 15, 2134 VP Hoofddorp

Kamer van Koophandel nr. V-596213

### **Bijeenkomsten:**

(toegang niet-leden €3,— (tot 16 jaar: €2,—)

De eerstvolgende bijeenkomsten zijn op 1 maart , 5 april, 3 mei, 7 juni en na de vakantie op 30-08-2008.

**Tijdens** de bijeenkomsten is de CVB bereikbaar onder Telefoon: 0252-672476

## CVB op Internet: http://www.deCVB.nl

Voorzitter:

P. van Sprang, 0252-674279, voorzitter@decvb.nl

Vice-voorzitter:

J. van Hensbergen, 06-23132089, vicevoorzitter@decvb.nl

Penningmeester: H. Eijgenhuijsen, 023-5581871, penningmeester@decvb.nl

Secretaris: J.Jonker, 0252-519293, Rietkraag 95 2144 KB Beinsdorp secretaris@decvb.nl

Public-relations: Louis van den Bosch, 023-5624002, publicrelations@decvb.nl

*Cursusinfo & Coördinatie:* Huub Vlaming, 0252-518254, cursusinfo@decvb.nl

*Technische ondersteuning:* J. van Hensbergen, 06-23132089, vicevoorzitter@decvb.nl

*Drukwerk/verspreiding:* J. Jonker, 0252-519293, secretaris@decvb.nl

*Internetsite:* Henk de Wal, webbeheerder@decvb.nl

*Redactie Bolleboos:* A. Vermeulen, 023-5642947, redactie@decvb.nl

Voor ondersteuning bij hard- en software problemen kunt u terecht bij de Helpdeskmedewerkers van de club: P. van Sprang 0252-674279 en A. Vermeulen 023-5642947 (zie voor de E-mailadressen hierboven)

Bovenstaande adressen zijn telefonisch bereikbaar op werkdagen van 19.00 tot 21.00 uur. Op andere, voor computeraars normalere tijden (meestal van 24.00 tot 06.00 uur), zijn deze mensen dus niet te bereiken. Dit in verband met de huiselijke vrede!!

=

## Voorwoord:

**Live demo**, het opnieuw installeren van een gecrashte Windows XP.

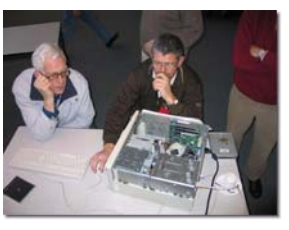

Het komt nog al eens voor dat er een computer met Windows XP ineens niet meer wil opstarten.

Dan is altijd mijn vraag: wat is er gebeurd? Dan krijg ik meestal het antwoord: Niets gebeurd, of weet niet.

Soms krijg ik een eerlijk antwoord van: iets te veel verwijderd, een vreemd mailtje geopend, of dergelijke.

Soms is een PC helemaal "dichtgeslipbt" door tijdelijke bestanden en vreemde installaties, en ook wel restanten in de "registratiedatabase van Windows. De regedit.

Hoe lossen we een probleem van een niet startende PC op?

Meestal is de beste oplossing, uithuilen en opnieuw beginnen, de C-schijf; opnieuw installeren en tijdens installeren ook formatteren om alle rommel kwijt te raken.

Als ik thuis een dergelijke PC krijg dan begin ik met het veilig stellen en zoveel mogelijk redden van de data, zoals foto's, documenten en e-mail.

Maar dan heb je wel een andere computer nodig om dat mee te doen.

Als alle data op de D-schijf staan is dat al een stuk veiliger

Op de club bijeenkomst van 1 maart zal ik als demonstratie, een PC opnieuw installeren vanaf het begin.

Kan zijn een gecrashte Windows of een nieuwe PC.

Ik ga er nu niet meer over vertellen, maar wil u het zo uitgebreid mogelijk laten zien.

Neem wel pen en papier mee, want er is geen handleiding aanwezig. Heb ik ook nooit gehad.

Een volledige installatie zal met een snelle machine toch gauw 2½ uur nodig hebben. Er zit dan ook nog wel wachttijd in. Zorg wel altijd voor de drivers van de nodige hardware, zoals videokaart, LAN-kaart, Soundkaart en soms nog andere vreemde onderdelen die om software vragen. Daarom is het altijd van belang die goed te bewaren als u die bij een nieuw PC krijgt.

Wilt u er meer van weten, kom dan naar de meeting van 1 maart a.s. 11.00 uur

Wilt u het toch deskundig laten doen, dan kunt u altijd bij mij terecht.

Piet van Sprang

# Windows XP soepeler starten en afsluiten

Gebruikers moeten ongestoord, veilig en zeker kunnen werken. Daarom wordt Windows XP standaard uitgeleverd met een veilige basisinstelling. De gebruiker staat het daarna uiteraard vrij om deze basisinstellingen naar eigen inzichten te veranderen.

Juist deze mogelijkheid is ook de grote kracht van het besturingssysteem. Veel gebruikers willen hun systeem 'opvoeren' en zullen daarom afremmende factoren uitschakelen, zoals bijvoorbeeld de Actieve Desktop: hoe fraai de mogelijkheden die deze optie biedt ook zijn, ze kosten performance.

Het is aan de individuele gebruiker om te bepalen of het gebruik van de utility opweegt tegen het verlies aan performance. Nu zal het uitschakelen van een enkele optie bij het opstarten van de pc niet veel snelheidswinst brengen, althans geen merkbare. Alleen het bewust uitschakelen van meerdere diensten en Windows services zal uiteindelijk merkbare snelheidswinst opleveren.

#### Aanmelden van de gebruiker versnellen

Wanneer Windows opstart is het besturingssysteem druk bezig verschillende taken uit te voeren. Om dit proces te versnellen kunt u een aantal zaken die normaal gesproken in de opstartprocedure worden uitgevoerd 'uitsluiten'. Taken die zijn uitgesloten hoeft Windows niet meer uit te voeren en dat maakt de opstartprocedure sneller.

De allereerste stap om het opstarten sneller te laten verlopen is het uitschakelen van het Windows logo. Dit scherm wordt in dat geval niet geïnitialiseerd en dus ook niet getoond. Het scherm blijft daardoor tijdens de opstart zwart. Wilt u deze instelling gebruiken voer dan de volgende stappen uit:

- 1. Klik op de knop Start >> Uitvoeren.
- 2. Typ in het uitvoervak de opdracht msconfig en druk op Services. Van het nu zichtbare dialoogvenster laten we de tabbladen Systeem.ini en Win.ini buiten beschouwing, want hier is geen winst te behalen.
- 3. Open het tabblad boot.ini
- U ziet het afgebeelde dialoogvenster. Activeer de optie /NOGUIBOOT (ofwel: No Graphical User Interface tijdens Boot).
- 5. Klik op de knop Toepassen.

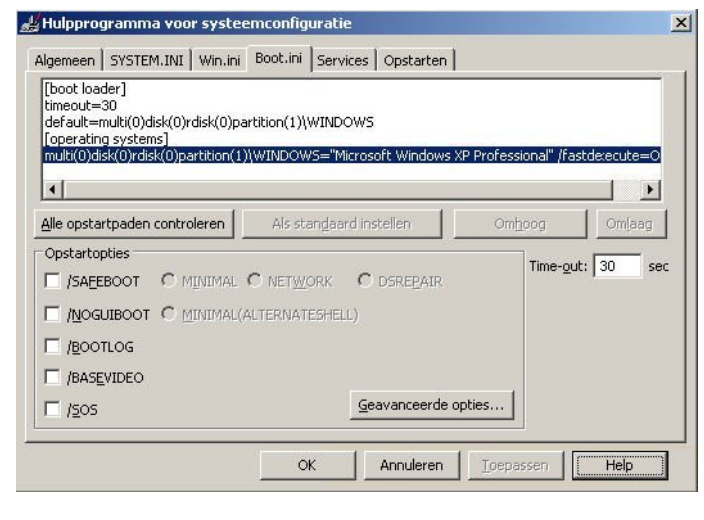

Om het opstarten in totaliteit nog minder tijd in beslag te laten nemen kunt u op het tabblad Opstarten van msconfig allerlei onderdelen uitschakelen die anders ook tijdens het laden van het besturingssysteem moeten worden meegenomen. Voor al deze opties geldt dat wanneer u achteraf iets essentieels mist, u de optie altijd weer kunt aanzetten. Het punt is te achterhalen waar elk onderdeel voor staat en uzelf af te vragen of u dit nodig heeft. Een aantal onderdelen zijn goed te herkennen. Ook een nieuw geïnstalleerd programma is vaak gemakkelijk te herkennen, omdat het er eerst niet bij stond. De betekenis van de meeste andere opties in dit venster zult u proefondervindelijk moeten achterhalen: dit betekent dus uitschakelen en kijken wat er bij een volgende start van Windows gebeurt.

| tem voor opstarten | Opdracht               | Locatie                               |
|--------------------|------------------------|---------------------------------------|
| 🗹 ccApp            | "C:\Program Files\Com  | HKLM\SOFTWARE\Microsoft\WindoventVer. |
| SNDMon             | C:\PROGRA~1\SYMNE      | HKLM\SOFTWARE\Microsoft\WindoventVer. |
| NeroCheck          | C:\WINDOWS\system      | HKLM\SOFTWARE\Microsoft\WindoventVer. |
| 🗹 daemon           | "C:\Program Files\D-T  | HKLM\SOFTWARE\Microsoft\WindowentVer. |
| Acrotray           | "C:\Program Files\Ado  | HKLM\SOFTWARE\Microsoft\WindoventVer. |
| <b>I</b>           |                        | HKLM\SOFTWARE\Microsoft\WindowentVer. |
| 🗹 rundli32         | rundll32.exe bthprops  | HKLM\SOFTWARE\Microsoft\WindoventVer. |
| 🗹 ctfmon           | C:\WINDOWS\system      | HKCU\SOFTWARE\Microsoft\WindowentVer  |
| 🗹 msmsgs           | "C:\Program Files\Mes  | HKCU\SOFTWARE\Microsoft\WindowentVer. |
| 🗹 GoogleDesktop    | "C:\Program Files\Goo  | HKCU\SOFTWARE\Microsoft\WindowentVer. |
| WCESCOMM           | "C:\Program Files\Micr | HKCU\SOFTWARE\Microsoft\WindowentVer. |
| Adobe Acrobat Spe  | C:\WINDOWS\Installe    | Common Startup                        |
|                    |                        | ×                                     |

#### **XP Services**

Op het tabblad Services van msconfig treft u een aantal essentiële systeem services aan. Om inzicht te krijgen welke functie de afzonderlijke services hebben verwijzen we u graag naar het eerder verschenen artikel Windows XP Services

De meeste Service items zijn onderdeel van Windows XP, maar het is wel mogelijk om sommige services uit te schakelen. Let wel: daarmee beperkt u de standaard functionaliteit van Windows, terwijl u er tegenover het uitschakelen van slechts één service maar weinig snelheidswinst staat.

| CI VILO                   | Essentieel   Fabrikant | Status  |
|---------------------------|------------------------|---------|
| Adobe LM Service          | Onbekend               | Gestopt |
| Application Layer Gatew   | Microsoft Corporation  | Wordt u |
| Application Management    | Microsoft Corporation  | Gestopt |
| ASP.NET-statusservice     | Microsoft Corporation  | Gestopt |
| Windows Audio             | Microsoft Corporation  | Wordt u |
| Intelligente achtergrond  | Microsoft Corporation  | Gestopt |
| Computer Browser          | Microsoft Corporation  | Wordt u |
| Bluetooth Support Service | Microsoft Corporation  | Wordt u |
| Symantec Event Manager    | Onbekend               | Wordt u |
| Symantec Network Proxy    | Onbekend               | Wordt u |
| Symantec Password Vali    | Onbekend               | Gestopt |
| Symantec Settings Mana    | Onbekend               | Wordt u |
|                           |                        | 1+1     |

Door onderin het dialoogvenster het vinkje Alle Microsoft-services verbergen aan te klikken kunt u deze aan

#### **Dialoogvenster Opstarten**

#### (Vervolg van pagina 3)

het oog onttrekken. Daarna blijven alleen services over die u zelf geïnstalleerd heeft. Het is zeker aan te bevelen om hier te kijken of er geen diensten tussen zitten die u wellicht niet nodig heeft. Is dat het geval dan moet u die zeker uitschakelen: immers, wat u niet nodig heeft, hoeft niet geïnitialiseerd te worden en hoeft dus ook niet op te starten.

Tip: Op het internet is het programma AutoRuns van Sysinternals te vinden. Het programma kan u van dienst zijn doordat het informatie geeft over de betekenis van de verschillende opstartitems en de locaties waar u ze kunt vinden.

#### Meerdere gebruikers of bent u alleen?

Nu we de mogelijkheden van MSConfig besproken hebben gaan we kijken waar nog meer winst is te boeken. Het volgende item dat aandacht verdient is de aanmelding per muisklik. De presentatie van meerdere namen van gebruikers kost tijd en vertraagt dus in wezen het opstartproces.

Nu is deze optie gemakkelijk uit te schakelen, namelijk door dit hele scherm uit te schakelen. Dat is zeker aan te bevelen wanneer u in uw eentje op de pc werkt en er dus eigenlijk geen noodzaak is voor een keuzescherm met de namen van meerdere gebruikers. Wilt u dit scherm daadwerkelijk uitschakelen dan voert u de volgende stappen uit:

- Klik op Start. 1
- 2 Ga naar de optie Instellingen >> Configuratiescherm.
- 3 Kies de optie Gebruikersaccounts.
- 4 Het dialoogvenster Gebruikersaccounts verschijnt:
- 5 Klik nu op de optie De manier waarop gebruikers zich aan- en afmelden wijzigen.
- 6 Het dialoogvenster Selecteer de aan- en afmeldingopties verschijnt.
  - a. Door hier het vinkje bij Het Welkomstvenster gebruiken weg te halen deactiveert u de presentatie van het venster tijdens de opstartprocedure.
  - b. Bevestig uw keuze door op de knop Opties toepassen te klikken.

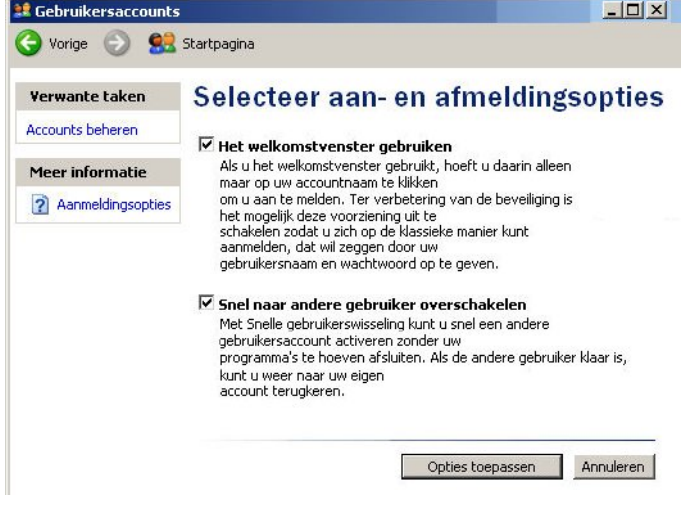

#### Geluid uit

Er zijn nog meer mogelijkheden om het opstarten te versnellen door gewone (dus niet veiligheid bedreigende) Windows opties uit te schakelen. Een daarvan is het uitschakelen van het Windows geluidsschema:

Klik op Start. 1

- 2. Ga naar de optie Instellingen >> Configuratiescherm.
- 3. Kies de optie Geluiden en audioapparatuur.
- 4. In het dialoogvenster Eigenschappen voor Geluiden en audioapparaten opent u het tabblad Geluiden.
- U kunt het hele schema uitschakelen door op de 5. knop Verwijderen te klikken. Windows vraagt om bevestiging, klik op Ja.

| Een geluid<br>toegepast<br>bestaand s                                                                                | sschema is ee<br>op Windows- (<br>schema select)                                                                                                    | n verzameling<br>en programma<br>eren of een aa                                                                 | i geluiden d<br>igebeurtenis<br>angepast sc          | ie worden<br>ssen. U kur<br>chema opsl | nt een<br>aan.   |
|----------------------------------------------------------------------------------------------------|----------------------------------------------------------------------------------------------------|----------------------------------------------------------------------------------------------------|------------------------------------------------------|----------------------------------------|------------------|
|                                                                                                    | iema.                                                                                                    |                                                                                                    |                                                      |                                        | •                |
| 10                                                                                                    |                                                                                                    | Opslaa                                                                                                    | an als                                               | Verwijde                               | ren              |
| Klik als u h<br>de gebeurt<br>kunt de wij<br>Programma                                                               | et geluid van i<br>enis in de ond<br>jzigingen in ee<br>agebeurtenisse                                                                                       | een programm<br>lerstaande lijst<br>n nieuw schei<br>en:                                                        | agebeurter<br>en selecter<br>ma opslaan.             | nis wilt wijzig<br>er een gelu         | gen op<br>iid. U |
| Klik als u h<br>de gebeurt<br>kunt de wij<br>Programma                                                               | et geluid van<br>enis in de ond<br>izigingen in ee<br>agebeurtenisse<br>lows<br>Afdrukken is vr                                                              | een programm<br>lerstaande lijst<br>n nieuw schei<br>en:<br>altooid                                             | agebeurter<br>en selecte<br>na opslaan.              | iis wilt wijzij<br>er een gelu         | gen op<br>iid. U |
| Klik als u h<br>de gebeurt<br>kunt de wij<br>Programma<br>Winc<br>A<br>Q<br>A                                        | et geluid van (<br>ienis in de ond<br>izigingen in ee<br>agebeurtenisse<br>lows<br>lows<br>Afdrukken is ver                                                  | een programm<br>Ierstaande lijst<br>n nieuw schei<br>en:<br>oltooid<br>rbonden                                  | agebeurter<br>en selecter<br>ma opslaan.             | iis wilt wijzij<br>er een gelu         | gen op<br>id. U  |
| Klik als u h<br>de gebeurt<br>kunt de wij<br>Programma<br>Winc<br>A<br>Ø A                                           | et geluid van de ond<br>izigingen in ee<br>agebeurtenisse<br>dows<br>Afdrukken is vo<br>Apparaat is ver<br>Apparaat kan g                                    | een programm<br>lerstaande lijst<br>n nieuw schei<br>en:<br>oltooid<br>rbonden<br>geen verbindir<br>van susteem | agebeurter<br>en selecter<br>ma opslaan.<br>ng maken | iis wilt wijzi;<br>er een gelu         | gen op<br>iid. U |
| Klik als u h<br>de gebeurt<br>kunt de wij<br>Programma<br>Winc<br>A<br>O<br>A<br>O<br>A<br>O<br>K                    | et geluid van de ond<br>izigingen in ee<br>agebeurtenisse<br>Jows<br>Afdrukken is ve<br>Apparaat is ver<br>Apparaat kan g<br>Kennisgeving v<br>Kritieke stop | een programm<br>lerstaande lijst<br>n nieuw schei<br>en:<br>oltooid<br>rbonden<br>geen verbindir<br>van systeem | agebeurter<br>en selecter<br>ma opslaan.<br>ng maken | iis wilt wijzi;<br>er een gelu         | jen op<br>id. U  |
| Klik als u h<br>de gebeut<br>kunt de wij<br>Programme<br>Winc<br>A<br>O<br>A<br>O<br>K<br>O<br>K<br>O<br>K<br>O<br>K | et geluid van de ond<br>izigingen in ee<br>agebeurtenisse<br>Jows<br>Afdrukken is vo<br>Apparaat is ver<br>Apparaat kan g<br>Cennisgeving v<br>Critieke stop | een programm<br>lerstaande lijst<br>n nieuw schei<br>en:<br>oltooid<br>rbonden<br>geen verbindir<br>van systeem | agebeurter<br>en selecter<br>ma opslaan.<br>ng maken | iis wilt wijzi;<br>er een gelu         | jen op<br>id. U  |

Vooral als de geluiden tijdens het opstarten (en afsluiten) van Windows worden uitgeschakeld verloopt het opstarten sneller.

#### Klassiek is sneller

| No. of Concession, Name                                                                                       | 1              |           |          |
|----------------------------------------------------------------------------------------------------|----------------|-----------|----------|
| Niet-actief ven                                                                                               | ster           |           |          |
| Actief venster                                                                                                | 1              |           |          |
| Standaard Uit                                                                                                 | geschakeld Ges | electeerd |          |
| Venstertekst                                                                                                  |                |           |          |
|                                                                                                    |                |           |          |
| Berichtvenst                                                                                                  | er             | ×         |          |
| Berichttekst                                                                                                  |                |           | <u> </u> |
|                                                                                                    | OK             |           |          |
|                                                                                                    |                |           |          |
|                                                                                                    |                |           |          |
| ensters en knoppen:                                                                                           |                |           |          |
| ensters en knoppen:<br>Windowskiessiek                                                                        | ]              |           |          |
| ensters en knoppen:<br>Windows-klassiek                                                                       | <br>           |           |          |
| ensters en knoppen:<br>Windows-klassiek<br>leurencombinatie:                                                  |                |           |          |
| 'ensters en knoppen:<br>Windows-klassiek<br>leurencombinatie:<br>Windows-standaard                            | <br>▼          | [         |          |
| ensters en knoppen:<br>Windows-klassiek<br>leurencombinatie:<br>Windows-standaard<br>ekengrootte:             |                |           | Effecten |
| 'ensters en knoppen:<br>Windows-klassiek<br>leurencombinatie:<br>Windows-standaard<br>ekengrootte:<br>Normaal | <br>▼<br>▼     | [         | Effecten |

#### (Vervolg van pagina 4)

Een andere tip is het instellen van het 'Klassieke' Windows scherm. Gezien het feit dit scherm aanzienlijk minder grafisch is, heeft het ook minder tijd nodig tijdens de initialisatiefase:

- 1. Klik op Start en ga naar Instellingen >> Configuratiescherm.
- 2. Kies de optie Beeldscherm.
- 3. Open het tabblad Vormgeving.
- 4. Het dialoogvenster Eigenschappen voor Beeldscherm verschijnt.
- 5. Kies bij de optie Vensters en knoppen voor de optie Windows-klassiek.
- 6. Bij de optie Kleurencombinatie kiest u de optie Windows-standaard.
- 7. Sluit de vensters.

#### Netwerkverbinding uitstellen

Ook het zoeken naar netwerkverbindingen en aangesloten printers kost wachttijd tijdens het opstarten. U stelt deze optie als volgt uit naar een later tijdstip:

- 1. Start Windows Verkenner en kies de menu-optie Extra.
- 2. Kies vervolgens Mapopties en open het tabblad Weergave.
- 3. Verwijder het vinkje bij de optie Automatisch naar netwerkmappen en printers zoeken.
- 4. Sluit de vensters.

Windows zal voortaan pas naar netwerkcomponenten gaan zoeken wanneer deze door de gebruiker worden aangeroepen.

#### **Minder controle**

Een flinke tijdwinst is te behalen door het controleren van de systeembestanden uit te schakelen. Om deze optie uit te schakelen is een ingreep in het register nodig. Neem de volgende stappen:

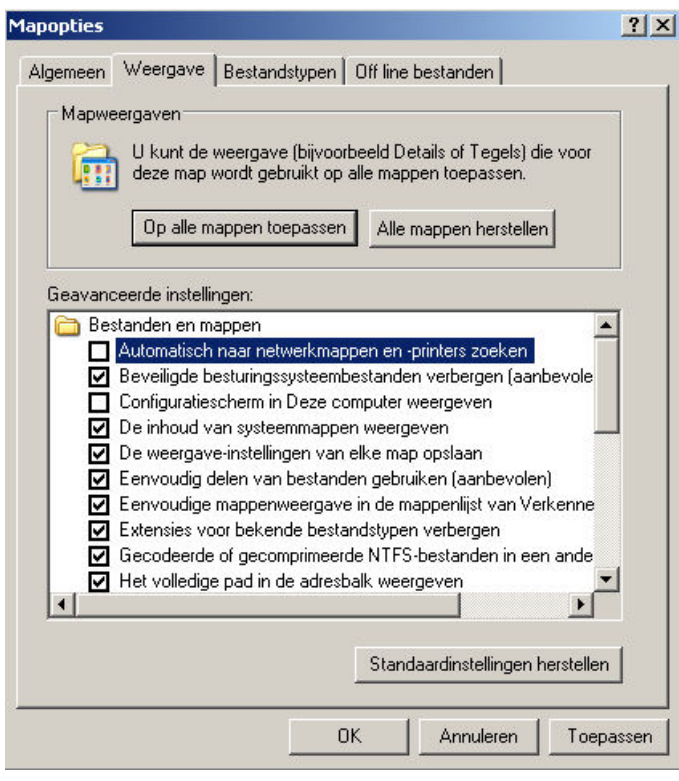

- 1. Kies Start >> Uitvoeren en typ het commando regedit in en druk op Enter.
- 2. Open de sleutel:

#### HKEY\_LOCAL\_MACHINE\SOFTWARE\Microsoft\ WindowsNT\CurrentVersion\Winlogon\

- 3 Klik in het rechter deelvenster op de optie **SfcQuota** en noteer in het dialoogvenster de hexadecimale waarde **FFFFF9D**
- 4 Sluit de vensters.

Wilt u de controle bij nader inzien weer herstellen, herhaal dan de stappen en verander de waarde in 0 (nul).

#### Windows XP sneller afsluiten

Tot zo ver is voornamelijk het opstartproces van Windows bekeken. Ook wanneer u Windows XP afsluit gebeurt er een heleboel. Immers, alle actieve processen moeten worden beëindigd. Windows stuurt een signaal naar de openstaande applicaties en geeft hen de gelegenheid zich uit zichzelf af te sluiten.

Lukt het de programma's niet zichzelf binnen een bepaalde periode te sluiten dan neemt Windows dit proces over. Hoe lang die periode is, is vastgelegd in het register. Door de periode dat Windows op een proces wacht te verkorten, verkort u de periode die u moet wachten alvorens de computer afsluit. Daartoe moet u de registersleutel aanpassen. Volg om dit te bereiken deze stappen:

- 1. Klik op Start en kies de optie Uitvoeren.
- 2. Typ het commando Regedit en klik op OK.
- 3. Open de sleutel: HKEY\_LOCAL\_MACHINE/ SYSTEM/CurrentControlSet/Control
- 4. Open de map met de naam control
- 5. In het rechter deelvenster selecteert u de optie WaitToKillServiceTimeout
- 6. Klik met de rechter muisknop op de optie en selecteer in het snelmenu de optie Wijzigen.
- 7. Verander de sleutelwaarde in een waarde die lager is dan 2000; een goede keuze zou kunnen zijn 200.
- 8. Bewaar de wijziging door op OK te klikken en sluit Regedit.

#### Bron: Microsoft

#### Maar, een gewaarschuwd mens telt voor twee!

Maak, zeker als u een beginnend computer gebruiker bent, maar ook als u wat meer ervaring heeft altijd eerst een backup van het register. Klik daartoe op **Start**, **Uitvoeren**.

| Uitvoer | en 🤶 🏹                                                                                                    |
|---------|----------------------------------------------------------------------------------------------------|
|         | Geef de naam van een programma, map of document<br>op, of geef een Internet-adres op. Wat u opgeeft,<br>wordt vervolgens in Windows geopend. |
| Openen: | regedit                                                                                                    |
|         | OK Annuleren <u>B</u> laderen                                                                                                    |

Type in **Regedit** en klik op **OK**. In de geopende Register Editor klikt u op **Bestand** en **Exporteren**. Geef een naam op (bv. **Register Backup** en klik op **OK**. Het backup bestand wordt standaard opgeslagen in de map **Mijn Documenten**. Gaat het niet goed, dan kunt u de backup altijd terugzetten met de functie importeren uit het menu Bestand van de Register Editor.

Andries Vermeulen

# Vraag & Antwoord

Ja mensen, het is alweer tijd voor het clubblad. Dat februari een korte maand is en ook nog eens 1 maart op zaterdag valt betekent dat ik maar drie weken de tijd heb om alles voor het clubblad voor elkaar te maken. Ik heb ook nu weer aardig wat vragen gekregen en zal proberen deze zo volledig mogelijk te beantwoorden. Het is elke keer een uitdaging voor mij. Wegens ruimtegebrek kan ik niet alle vragen in de Bolleboos opnemen, maar de stellers krijgen binnenkort wel antwoord van mij.

En u weet het, met plezier zal ik proberen u verder op de computer op weg te helpen.

Blijf uw vragen per E-mail aan mij of de andere bestuursleden sturen. Wij zullen proberen u zo snel mogelijk antwoord te geven. Alleen met uw inbreng is het mogelijk om actuele informatie te geven en in te spelen op hetgeen bij u – leden - op computergebied leeft. De E-mailadressen staan voor in de Bolleboos, schroom niet en bedenk dat domme vragen niet bestaan, alleen domme antwoorden. En die probeer ik te vermijden.

Als u zelf een goede tip heeft, of denkt dat een bepaald onderwerp ook interessant is voor de andere leden, mail dat dan door naar de redacteur.

Alleen met uw medewerking zijn we in staat om een clubblad - van en voor de leden - te maken.

#### Vraag:

Beste Andries, dit zijn wat vragen van Theo Schopman betreffende Glary Utilities. Ik krijg inderdaad de desbetreffende site zoals afgelopen woensdag op de cursus te zien. Op mijn Windows Vista je moet beginnen volgens jou met klik onderhoud, klik scannen, maar alles staat in het Engels en kan dat niet vinden moet ik soms eerst nog iets anders doen om bij onderhoud te beginnen?

2e vraag, in het blad de bolleboos schrijf jij wel: moet u zoals met al dit soort programma's (zeker als leek) eerst een herstelpunt en een goede back-up maken voor het geval er iets misgaat. Ik zou niet weten hoe ik dat moet doen. Is dat makkelijk of is dat met mijn ervaring erg lastig? En hoe belangrijk is het zoals jij woensdag aangaf om dit programma eens in de 3 á 4 weken toe te passen. Ik vind onze computer nogal traag en met dit programma zou het misschien voor een deel op te lossen zijn. Als blijkt dat ik dit toch niet zelf zou kunnen zou ik het op prijs stellen als jij dit een keer zou kunnen doen bij mij uiteraard tegen betaling in afwachting van jou reactie met vriendelijke groet.

#### Antwoord:

Beste Ellen / Theo,

Omdat ik vorige maand niet meer ruimte in het clubblad beschikbaar had, kon ik niet uitgebreid ingaan op het programma, maar dat zal ik nu gelijk doen.

Je gaat naar de website: www.claryutilities.com, dan zie onderstaande pagina. Daarin klik je op de bovenste knop **Download**.

|                                                                                     | Dates 4                                         | Tauran d     | a                                        |                    |                                       |          |
|-------------------------------------------------------------------------------------|-------------------------------------------------|--------------|------------------------------------------|--------------------|---------------------------------------|----------|
| http://www.plays/tillines.inter/                                                    |                                                 |              | Games Inpring                            |                    |                                       | - ()     |
| GLARYSOFT                                                                           |                                                 |              |                                          | - Containing       | (Matter )                             | Dryten v |
|                                                                                     | Harne                                           | Products     | Ouwsland                                 | Parchase           | Support                               | Lampary  |
| 10000 2 2 2                                                                         | Glary Utili<br>Glars Utilities<br>numerical pol | the sides in | powerful and all-in<br>for-use system to | one utility in the | world market! It<br>fit, speed up, ma | offers   |
| lary (Althes 2.4 has been<br>deased.<br>Initiation and a<br>lower unlike bit for PC |                                                 | linere       | e e                                      | renticed the       | - Sage                                | ade New  |

Je komt dan in het volgende scherm waar je moet klikken op de knop **Download free Glary Utilities now**.

| Degetan Deal Escated                                                                                                    | 101 199                   | -                                                               | 100                                                        |                                       |                                    |                                                                                                    |
|----------------------------------------------------------------------------------------------------|---------------------------|-----------------------------------------------------------------|------------------------------------------------------------|---------------------------------------|------------------------------------|----------------------------------------------------------------------------------------------------|
| • • O 🖻 🖻 🐔                                                                                                    | Davies                    | transfer (                                                      | 0 2.21                                                     | 🗟 • 🔜 👘                               |                                    |                                                                                                    |
| http://www.glayulikies.com/gul                                                                                                    | to Day-do-that            | - 0                                                             | Gener Lineiry                                              |                                       |                                    | · Cinates                                                                                                    |
| ARYSOFT                                                                                                    |                           |                                                                 |                                                            | - Designed in                         | ( Patran                           | Digton (w                                                                                                    |
|                                                                                                    | Harris                    | Products                                                        | Constand                                                   | Purchase                              | Support.                           | Eampaty                                                                                                    |
| reduct total                                                                                                    | Ibilia / Nev              | Colores.                                                        |                                                            |                                       |                                    |                                                                                                    |
| lunchine<br>Isistem Requirements                                                                                                    |                           |                                                                 | 100% safe i                                                | and 100% free                         |                                    |                                                                                                    |
| Decemberat                                                                                                    | Current Ver               | relet:                                                          | Lotes                                                      |                                       |                                    |                                                                                                    |
| areenduit.<br>Inacade                                                                                                    | Release Da<br>Operating 1 | ta: [                                                           | Dec. 31, 2007<br>Decigned for Windo<br>of versions of Wind | we BE, ME, MT, 20<br>lowe NP/Webs are | 00, xP, 2003 and<br>not supported. | Evista. The 84                                                                                                    |
| estmonials                                                                                                    |                           | 100                                                             | Download free                                              | Glary Utilities                       | Now                                |                                                                                                    |
| inset white 5.8 for PC<br>antenator"                                                                                                    |                           |                                                                 | Domile                                                     | and Mirror                            | -theory.                           | and the state of the state of t |
| han snalycing a software<br>pication one must praise<br>vettues, but also look for<br>ophile flaves that<br>realispers can improve in<br>fue versions. However,<br>the case of Carry Unities |                           | low PCF Try 11<br>peed up your P<br>lick "Next" for<br>addition | et.<br>C by cleaning yo<br>mare informatio                 | n, computer's e<br>n                  | egistry. (ac.)<br>Indiat. Ac       | tionett<br>Tax Jonath                                                                                                    |

Je wordt nu doorgelinkt naar de website van CNet. Zoekt u bepaalde programma's, dan heeft u een gerede kans dat u ze op de website van CNet kunt vinden. U komt nu automatisch op de pagina vanwaar u Glary Utilities kunt downloaden. Klik op **Download Now** om te starten.

De Bolleboos maart 2008 pagina 6

| 2222                                                                                                    |                                                                            | On Techle                    | epublics 13 endlarraning o |
|----------------------------------------------------------------------------------------------------|----------------------------------------------------------------------------|------------------------------|----------------------------|
| DOWNLOAD.COT                                                                                                | 1                                                                          | Search                       |                            |
| syseCRET Reviews News                                                                                       | Downloads Dynaktic                                                         | ea CRETTV Compa              | a Prices Blogs             |
| Registry Cl<br>Most Popular Reg<br>Desminant Jates                                                          | leaner Downloa<br>pitry Cleaner (Download<br>Lyeraien.heral                | ad<br>a.com 12/17/06) improv | e PC performance now       |
|                                                                                                    |                                                                            | [CR9 tests]                  |                            |
| Netcome Glary Ut<br>NET Download com is the sat<br>lary Utilities 2.4<br>To complete your diversional, clob | ilities users<br>le and trusted provider fi<br>the Dravisiant New last led | or<br>mac                    |                            |
| Downloa                                                                                                    | d Now (12146)                                                              |                              |                            |

Je moet nu in het volgende venster klikken op uitvoeren.

| Bestand  | downloaden - Beveiligingswaarschuwing                                                                                                    | × |
|----------|----------------------------------------------------------------------------------------------------|---|
| Wilt u d | dit bestand uitvoeren of opslaan?                                                                                                    |   |
|          | Naam: gusetup.exe<br>Type: Toepassing, 5,23 MB<br>Var: software-files.download.com<br>Uitvoeren Dgelaan Annuleren                                                                                                    |   |
| 1        | Hoewel bestanden die u van het Internet hebt gedownload handig<br>kunnen zijn, kan dit bestandstype schade aan uw computer<br>toebrengen. Voer deze software niet uit of sla deze niet op als u<br>twijfelt over de afkomst. <u>Wat is het risico?</u> |   |

Het kan nu gebeuren dat je verschillende waarschuwingen krijgt. Waarschijnlijk de vraag of je het zeker weet en of het wel betrouwbaar is.

Je kan daar rustig bevestigend op reageren.

Ook kan er een melding komen die in een lichtgele balk (vlak onder de adresbalk van Internet Explorer) getoond wordt.

Je moet dan op die lichtgele balk klikken en vervolgens op bestand downloaden.

Hetzelfde venster als hierboven komt dan weer terug en dan moet je weer op uitvoeren klikken.

Het programma wordt daarna op je pc geïnstalleerd. Je kan dan nog een beveiligingswaarschuwing krijgen, maar ook daarin kun je rustig op uitvoeren klikken.

In het eerstvolgende venster staat de taalkeuze (als het goed is) al op Nederlands en kun je op OK klikken. Daarna 4 x op Volgende en dan op Installeren. En tenslotte op Voltooien.

De pc wordt dan automatisch opnieuw opgestart. Daar moet je op wachten en na het herstarten zie je een pictogram van Clary Utilities op het bureaublad.

Klik daar 2x snel achter elkaar met de linker muisknop op om het programma te starten. Registreren hoef (Vervolg van pagina 6)

je als privé gebruiker niet. Dus doe dat ook niet!

Klik daarna op 1-klik onderhoud en klik in het geopende venster op scannen.

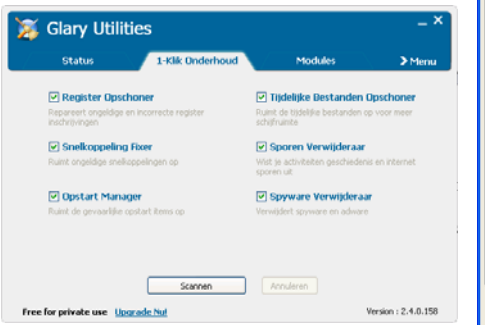

Na enige tijd krijg je in rood de fouten en in groen de goede resultaten te zien. Je klikt dan op repareer problemen.

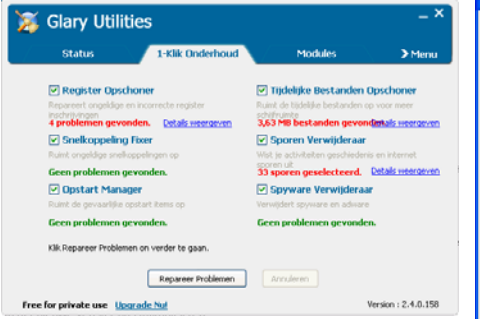

Na de reparatie wordt alles groen, wat betekent dat alles gerepareerd is.

Nu kun je het werkgeheugen van de computer nog optimaliseren. Klik daarvoor op Modules en in het volgende venster links op de knop Optimaliseren.

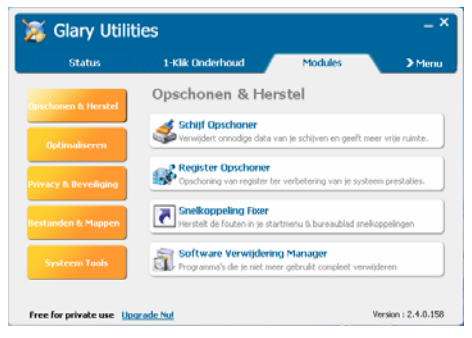

Klik nu in het geopende venster op de knop Geheugen optimalisering.

| Status               | 1-Klik Onderhoud                                 | Modules                                  | Menu           |
|----------------------|--------------------------------------------------|------------------------------------------|----------------|
| pschonen & Herstel   | Optimaliseren                                    |                                          |                |
| Optimaliseren        | Dipstart Manager<br>Programma's beheren die      | automatisch opstarten me                 | t Windows      |
| rivacy & Beveiliging | Geheugen Optimalise<br>Devisait en optimaliseert | ering<br>wije geheugen in de achte       | rgrond         |
| estanden & Mappen    | Context Menu Mana<br>Beheer van context-menu     | <b>ger</b><br>(rechtskilk) items van bes | tanden, mappen |
| Systeem Tools        |                                                  |                                          |                |

Daarna in het nieuwe venster op Optimaliseren.

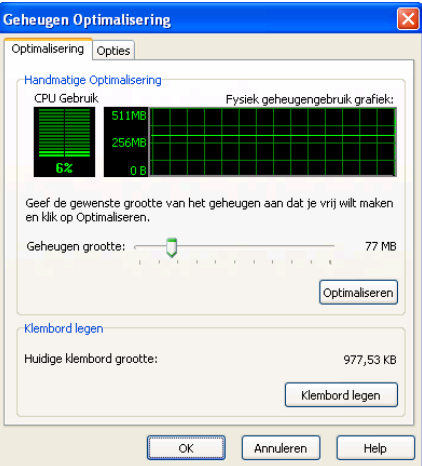

Nu nog bovenaan klikken op Opties en in dat venster klik je in het vierkantje voor de tekst Automatisch opstarten met Windows.

| Geheugen Optimalisering                                 | × |
|---------------------------------------------------------|---|
| Optimalisering Opties                                   | _ |
| Auto Optimalisering inschakelen                         |   |
| Optimaliseer automatisch bij vrij geheugen van: 51 😭 MB |   |
| Vrij geheugen naar: 128 🖨 MB                            |   |
| ALLEEN indien CPU-Gebruik lager is dan: 10 😭 %          |   |
| Automatisch opstarten met Windows                       |   |
| Aanbevolen                                              |   |
|                                                         |   |
|                                                         |   |
|                                                         |   |
| OK Annuleren Help                                       | 5 |

Nu nog alleen op de knop OK en dan nog op het kruisje rechtsboven in het volgende venster om het programma af te sluiten.

Succes en wat betreft het maken van een back-up, dat had ik voor alle zekerheid vermeld, maar inmiddels heb ik Glary Utilities op meerdere verschillende computers geïnstalleerd en laten draaien en tot mijn tevredenheid heb ik zijn er nu toe geen problemen opgetreden. Mijn min of meer standaard advies om voor een goede back-up te zorgen is misschien wat voorbarig, maar kwaad kan dat nooit. Je weet immers nooit wat er kan gebeuren en als je een keer persoonlijke gegevens kwijt geraakt bent omdat je geen back-up had, dan neem je toch het zekere voor het onzekere.

Het eenvoudigste, als minder ervaren computeraar, is het maken van een herstelpunt. En dat wel voordat je Glary Utilities installeert!

Klik achtereenvolgens op Start, Alle programma's, Bureau-Accessoires,

De Bolleboos maart 2008 pagina 7

Systeemwerkset en uiteindelijk op Systeemherstel.

In het geopende venster klikt u eerst op **een herstelpunt maken** en vervolgens op **Volgende.** 

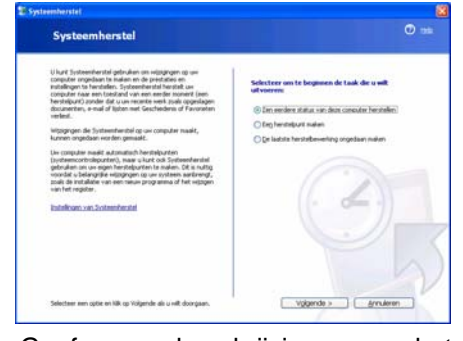

Geef nu een beschrijving op van het herstelpunt, bijvoorbeeld: Herstelpunt voor installatie van Glary Utilities en klik daarna op de knop Maken.

| Een herstelpunt maken                                                                                                    |            |
|----------------------------------------------------------------------------------------------------|------------|
| (He conjuder maait automatich herdreigunten op geplande talten of voordat bepaalde programma's zijn<br>getrataleer). Urkut echter Systemshandid gebruiken on op andere talten we egen herdreijunten te make | n.         |
| Typ een beschrijving voor het hentelpart in het volgende belatvak. Ges een beschrijving die gemaikelik is<br>hentermen als u de romputer ieter wit henstellen.<br>Beschrijving van henstellaard             | le:        |
| Herstelpunt voor installatie Glary Utilities                                                                                                    |            |
| De huidge datum en tipl worden automalisch aan het heistelpunt toegevoegd.                                                                                                    |            |
| Dit hendelgung kan neet worden gewejogd nudiet het is gemaakt. Controleen of u de paele naam het<br>isgegenven voordat is werder gaat.                                                                      | 2          |
|                                                                                                    |            |
|                                                                                                    |            |
|                                                                                                    |            |
| Concerne Concerne                                                                                                    | - ton knon |

U zult merken dat een herstelpunt zeer snel gemaakt wordt. Linksboven ziet u de verdere gegevens van het gemaakte herstelpunt.

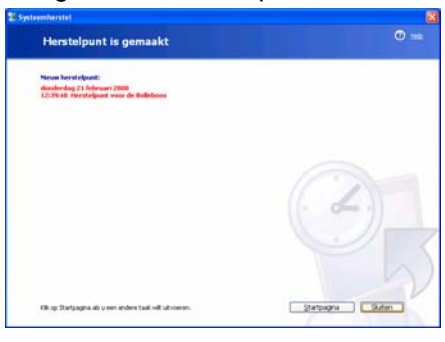

Klik rechtsonder op Sluiten en nu kunt u met een veel geruster hart Glary Utilities installeren en zijn werk laten doen.

Mocht het onverhoopt toch niet helemaal goed gaan, dan kunt u met Systeemherstel en **een eerdere status van deze computer herstellen** uw computer eenvoudig terug zetten naar de situatie van voor de installatie van Glary Utilities.

Succes. Blijf wel uw vragen, liefst per E-mail, aan mij of andere bestuursleden stellen. Soms duurt het geven van een antwoord wat langer. Maar antwoord krijgt u hoe dan ook!

Andries Vermeulen

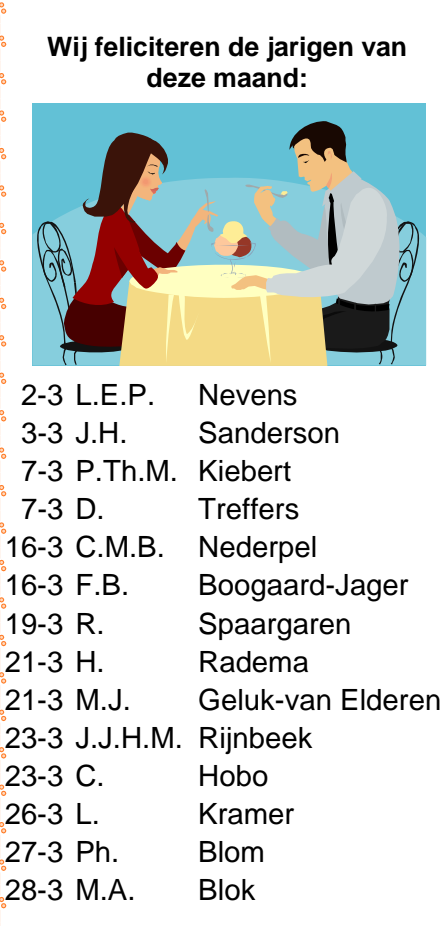

En wensen hen veel geluk en voorspoed, maar bovenal gezondheid toe. Bestuur CVB

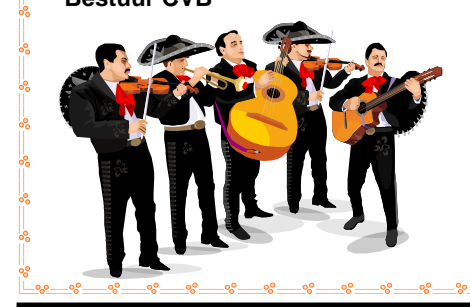

### Goochelen met Google!

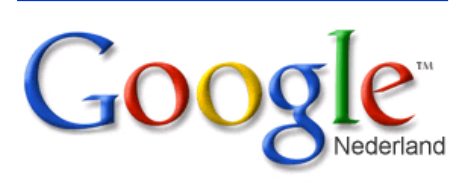

**ZOEK ZE... ZOEK ZE**, dat zeiden ze vroeger tegen de hond... Nu is het Google die de klus moet klaren. Er is met Google dan ook heel veel te vinden op dat internet maar soms krijg je toch wel zoveel 'rommel' voorgeschoteld dat je jezelf afvraagt: "Wat mot ik er mee..!" Datgene, waar je naar opzoek was, dat staat er ongetwijfeld bij, maar... vind het maar eens terug in die warrelige berg informatie. Je moet vaak

## Cursussen 2007-2008

Een goed voorbeeld doet goed volgen...Ongetwijfeld kent u deze uitspraak ook. Maar waarom begin ik met deze uitspraak??? In mijn vorige bijdrage over de cursussen meldde ik u dat er zich al één cursist had opgegeven voor een cursus Windows Vista. Zo'n cursus kunnen we u nog helemaal niet aanbieden, maar toch zette deze opmerking kennelijk een aantal mensen aan het denken. En zie daar, nu zijn er al drie cursisten die zich voor Vista hebben gemeld!! Alle reden voor het bestuur om zich in deze richting te beraden. Vooral Andries is wakker geschrokken: er zal een speciaal cursusboek voor Vista moeten worden samengesteld, en wel op korte termijn. Het ligt in de bedoeling om in het nieuwe verenigingsjaar, dus vanaf september 2008, deze cursus te kunnen aanbieden. We doen ons best om dat te redden. Ook het probleem om tegen die tijd laptops te hebben waarop Vista kan draaien, speelt hierbij een grote en belangrijke rol. We houden u uiteraard op de hoogte van de ontwikkelingen .

Gegadigden voor Cursus XP-beginners en Internet/Email kunnen zich weer aanmelden, en voor de andere cursussen natuurlijk ook.

Wellicht kan in april nog de cursus Word van start gaan; door onvoorziene omstandigheden kon deze in januari helaas niet doorgaan.

Voor het seizoen 2007-2008 kan ingeschreven worden voor de cursussen:

| _ | Windows XP voor beginners (6 dagdelen of avonden) | €75,00 |
|---|---------------------------------------------------|--------|
| _ | Windows XP vervolg (3 avonden)                    | €37,50 |
| _ | Word voor beginners (5 avonden)                   | €67,50 |
| _ | Internet en Email (6 avonden)                     | €75,00 |
| _ | Powerpoint (6 avonden)                            | €75,00 |

Etiketten maken (1 avond)

De prijzen zijn al een aantal jaren onveranderd en ook het komende seizoen heeft het bestuur besloten deze niet te verhogen.

Wel blijft de voorwaarde gehandhaafd dat alleen leden van de CVB aan een cursus deelnemen; niet-leden zullen als zij de lessen willen volgen, tenminste één seizoen lid moeten worden van de CVB.

De deelnemers kunnen tijdens de cursus gebruik maken van de CVB computers. In overleg met de docent is gebruik van een eigen laptop ook mogelijk.

Soms wordt er een beknopte handleiding gebruikt, die u bij de cursusleiding kunt aanschaffen.

Voor verdere informatie kunt u terecht bij: Huub Vlaming, tel 0252-518254

e-mail: cursusinfo@decvb.nl

€12,50

lang en soms heel diep graven voordat je eindelijk hebt gevonden wat je zocht.

Tijd dus om eens iets meer te vertellen over Google en het gebruik van hulpmiddelen in de zoekopdrachten. Als je jezelf hierop een beetje traint, 'hoe die hulpmiddelen in de zoekopdrachten toe te passen', dan kun straks misschien nog veel sneller datgene vinden wat je zoekt.

Lees alles over Goochelen met Google op: <u>www.decvb.nl</u>

#### Mop van de maand

Hoe weet je dat er een dom blondje achter de computer heeft gezeten?

Aan de tipp-ex op het scherm.

De Bolleboos maart 2008 pagina 8

### Nagekomen bericht!

#### Effen schrikken,

Vorige week donderdag was onze voorzitter bij iemand thuis computer problemen aan het verhelpen toen hij plotseling onwel werd.

Na naar het Spaarne gebracht te zijn, werd hij vrijwel direct overgebracht naar het OLVG te Amsterdam en met spoed gedotterd.

Gelukkig voor hem en zijn gezin, hebben de artsen zijn probleem op tijd kunnen verhelpen en heeft Piet inmiddels alweer aardig wat babbels.

Hij verwacht dan ook 1 maart op de clubdag aanwezig te kunnen zijn en zelfs de geplande demo te kunnen geven. Zijn gebruikelijke "winkel" zal hij op dringend advies wel thuislaten.